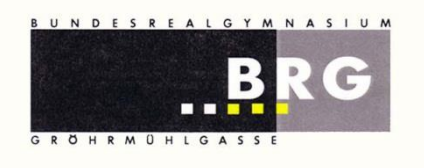

brg wiener Neustadt gröhr

BRG Wr.Neustadt/Gröhrmühlg. 2700 Wiener Neustadt, Gröhrmühlgasse 27 Bundesrealgymnasium Wiener Neustadt Gröhrmühlgasse 27, 2700 Wr. Neustadt Tel.: 02622/23115, Fax.: 02622/23115-8 office@brg.at

## Anleitung zur Registrierung in WebUntis Wer als Erziehungsberechtigte/r eines Schülers/einer Schülerin unserer Schule eine E-Mail-Adresse hinterlegt hat, kann sich selbst als Benutzer/in im Online-Klassenbuch WebUntis registrieren. Schritt 1: Gehen Sie auf die BRG-Seite von WebUntis a) Wählen Sie auf unserer Schulhomepage rechts das Online-Klassenbuch aus. b) Gehen Sie auf https://webuntis.com/ und suchen Sie nach dem BRG Wiener Neustadt/Gröhrmühlgasse Willkommen bei Webservices E-Learning Moodle WebUntis Online Klassenbuch Sprechstunden Bitte suchen Sie Ihre Schule

## Schritt 2: Registrieren Sie Ihre E-Mail-Adresse

الم

Auf der BRG-Seite von WebUntis wählen Sie bitte "Registrieren".

|   | BRG Wr.Neustadt Gröhrmühlg<br>A-2700, Gröhrmühlgasse 27 | <b>j</b> .                                                                                                    | Login WebUntis                                                                                                    |
|---|---------------------------------------------------------|----------------------------------------------------------------------------------------------------|----------------------------------------------------------------------------------------------------|
| 8 | Heute 28.03.2019                                        |                                                                                                    |                                                                                                    |
|   | Heutige Nachrichten N Keine Nachrichten                 | Login<br>BRG Wr.Neustadt<br>Gröhrmühlg.<br>A-2700, Gröhrmühlgasse 27<br>Schule wechseln<br>Benutzer<br>Passwort<br>Login<br>Passwort vergessen?<br>Noch keinen Zugang? -<br>Registrieren | UntisMobile<br>UntisMobile<br>Coogle Play<br>Coogle Play<br>Laden III<br>Controader III<br>Controader III<br>Controader III<br>Controader III<br>Controader III |

Anleitung zur Registrierung in WebUntis

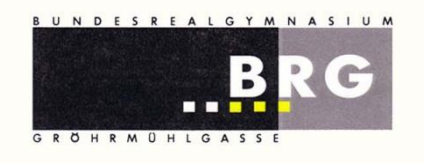

Geben Sie auf der Registrier-Seite Ihre E-Mail-Adresse ein und klicken Sie auf "Senden"

| Registrierung                                                                          |  |  |  |
|----------------------------------------------------------------------------------------|--|--|--|
| Bitte geben Sie die E-Mail-Adresse ein, die bei Ihrem Kind hinterlegt wurde.           |  |  |  |
| E-Mail Adresse max.mustermann@vmail.com                                                |  |  |  |
| Senden<br>— oder —                                                                     |  |  |  |
| Falls Sie bereits einen Bestätigungscode erhalten haben, geben Sie ihn bitte hier ein. |  |  |  |
| Bestätigungscode                                                                       |  |  |  |
| Senden                                                                                 |  |  |  |

Sollten Sie sich vertippt haben oder die gewählte E-Mail-Adresse bei uns nicht hinterlegt sein, erscheint folgende Fehlermeldung:

Es wurden keine Schüler zu dieser E-Mail Adresse gefunden.

In diesem Fall schreiben Sie bitte dem Klassenvorstand Ihres Kindes die aktuell verwendete E-Mail-Adresse.

Wenn diese E-Mail-Adresse an unserer Schule bei einem Schüler/einer Schülerin hinterlegt ist, erhalten Sie darauf einen Link bzw. einen Bestätigungscode.

| [WebUntis] Registrierung                                                                                                |
|----------------------------------------------------------------------------------------------------|
| Von: WebUntis 🔂                                                                                                    |
|                                                                                                    |
| Klicken Sie auf folgenden Link, um die Registrierung abzuschließen oder geben Sie den Bestätigungscode in WebUntis ein: |
| https://mese.webuntis.com/WebUntis/?school=brqq#basic/userRegistration?token=4bfbab54eae095a775b62c02b9656d             |
| Ihr Bestätigungscode lautet:                                                                                            |
| 4bfbab54eae01 2c02b9656d                                                                                                |

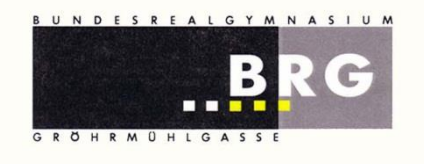

Bundesrealgymnasium Wiener Neustadt Gröhrmühlgasse 27, 2700 Wr. Neustadt Tel.: 02622/23115, Fax.: 02622/23115-8 <u>office@brg.at</u>

Bitte klicken Sie entweder auf diesen Link oder kopieren Sie diesen Code und fügen Sie Ihn auf der Registrier-Seite von WebUntis ein.

| Registrierung                                                                                                    |            |
|----------------------------------------------------------------------------------------------------|------------|
| Bitte geben Sie die E-Mail-Adresse ein, die bei Ihrem Kind hinterlegt wurde.                                                                                                    |            |
| E-Mail Adresse max.mustermann@vmail.com                                                                                                    |            |
| Senden       Ihr Bestätigungscode         - oder       http://www.sender.org/actions.         Falls Sie bereits einen Bestätigungscode erhalten haben, geben Sie ibr bitte hier ein. | 2c02b9656d |
| Bestätigungscode                                                                                                    |            |
| Senden                                                                                                    |            |

Klicken Sie erneut auf "Senden".

Auf der nächsten Seite können Sie ihre Registrierung abschließen:

| Registrierung abschließen                                                        |                                                                                                    |  |  |
|----------------------------------------------------------------------------------|----------------------------------------------------------------------------------------------------|--|--|
| Ihre E-Mail Adresse wurde bei folgenden Schülern gefunden:                       |                                                                                                    |  |  |
| Increase Official                                                                |                                                                                                    |  |  |
| Bitte geben Sie ein Passwort ein.<br>Bitte bewahren Sie Ihr Passwort sicher auf. |                                                                                                    |  |  |
| Bitte geben Sie ein Passwort ein.                                                |                                                                                                    |  |  |
| •••••                                                                            | ×                                                                                                    |  |  |
|                                                                                  |                                                                                                    |  |  |
|                                                                                  | <ul> <li>Image: A second second s</li></ul> |  |  |
| Speichern                                                                        |                                                                                                    |  |  |

Es sollten hier alle Ihre unter 18jährigen Kinder aufgeführt sein, die unsere Schule besuchen.

Geben Sie nun zweimal dasselbe Passwort ein und gehen Sie auf Speichern.

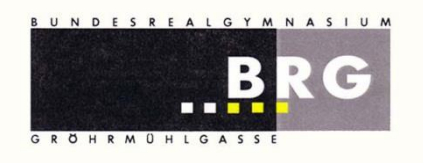

Sie erhalten eine Bestätigung, dass Ihre Registrierung erfolgreich war:

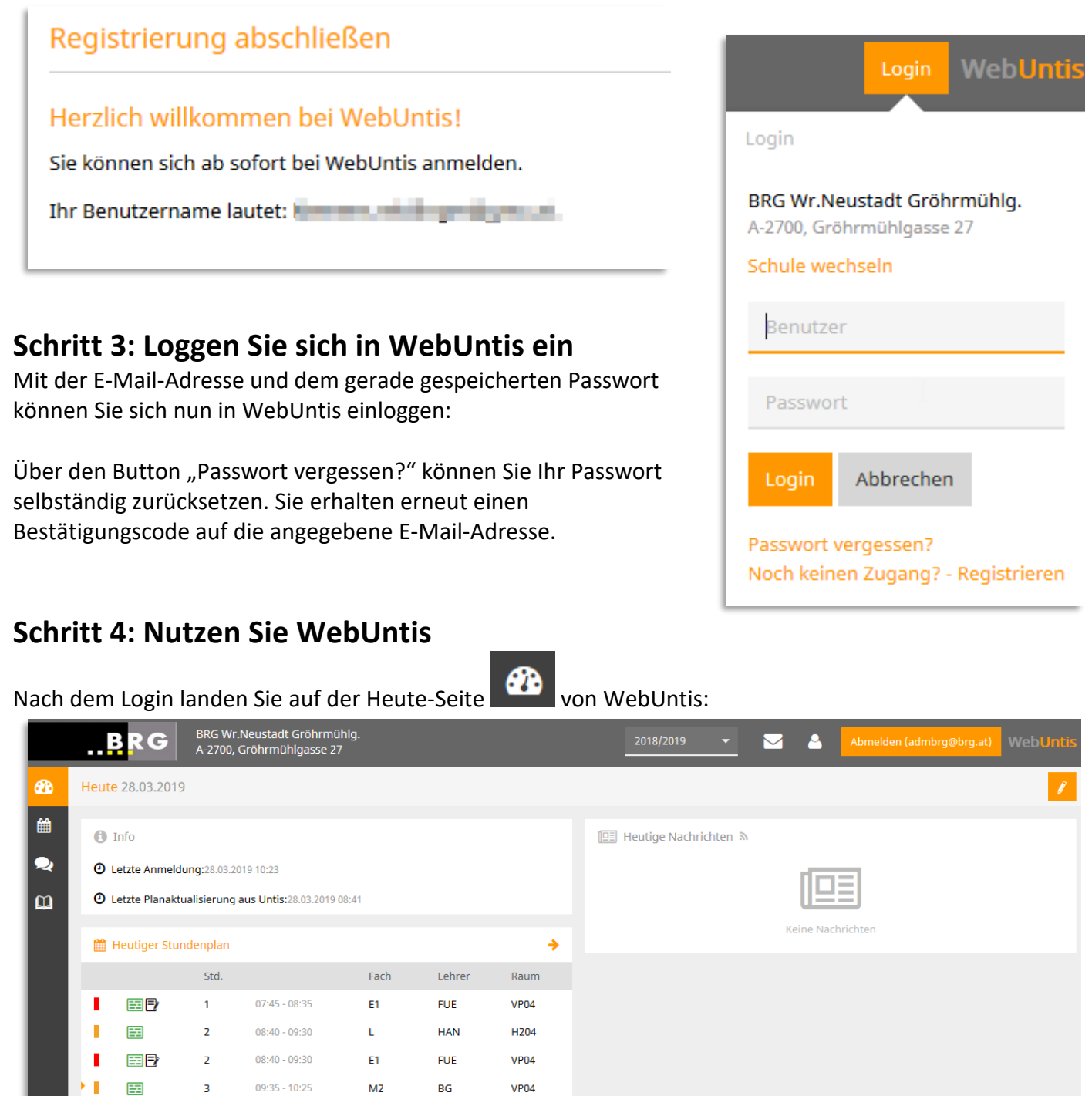

Sie sehen den Stundenplan des heutigen Tages und allfällige Nachrichten.

MU4A

BE4A

BE4A

D

PE

SPS

сот

сот

**VP04** 

VP04

RBEN

RBEN

4

5

10:35 - 11:25

11:30 - 12:20

13:40 - 14:30

14:30 - 15:20

===

==

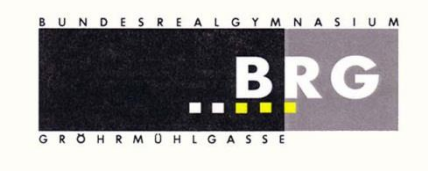

Über den Button "**Profil"** können Sie Ihr Passwort ändern oder im Menüpunkt "**Freigaben**" den Zugriff über Untis Mobile aktivieren.

Über den Button "**Stundenplan**" können Sie den Stundenplan der **Klasse** Ihres Kindes oder den Ihres Kindes ("**Schüler**") einsehen. Wenn Sie auf eine Stunde klicken, erhalten Sie zusätzliche Informationen, wie z.B. zum Unterrichtsinhalt.

Über den Button "**Meine Daten**" sehen Sie die Klassenbucheinträge, die Schularbeiten und die Hausaufgaben, die Ihr Kind betreffen.

Sollten Sie mehrere Kinder an unserer Schule haben, können Sie in der Menü-Zeile oben zwischen Ihnen hin- und herwechseln.

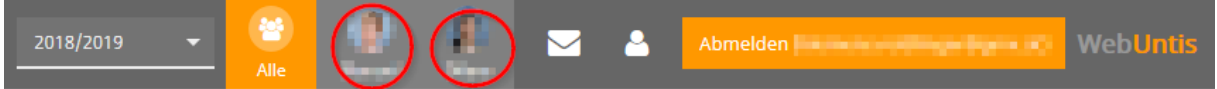